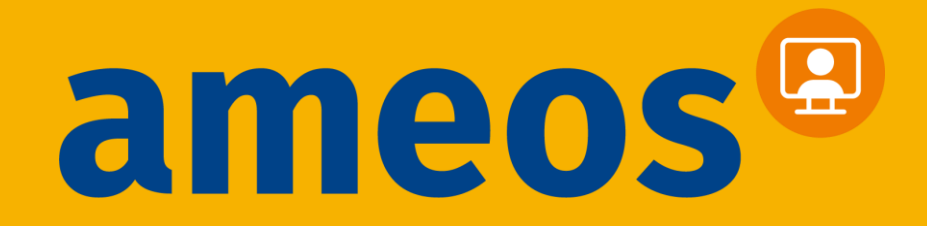

## AMEOS Direkt Videosprechstunde Selbstregistrierung via Smartphone

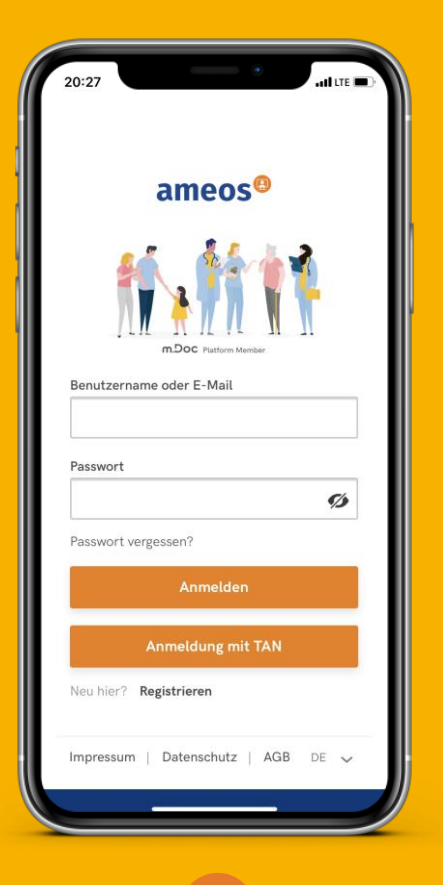

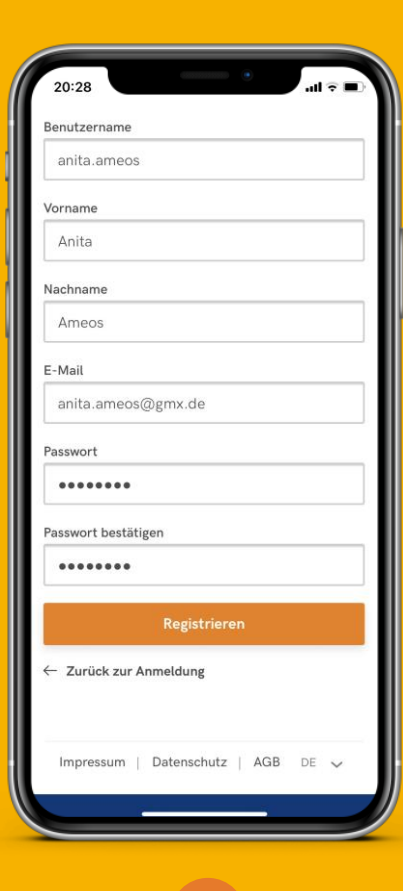

1

"Registrieren" drücken Anmeldeinformationen eintragen

2

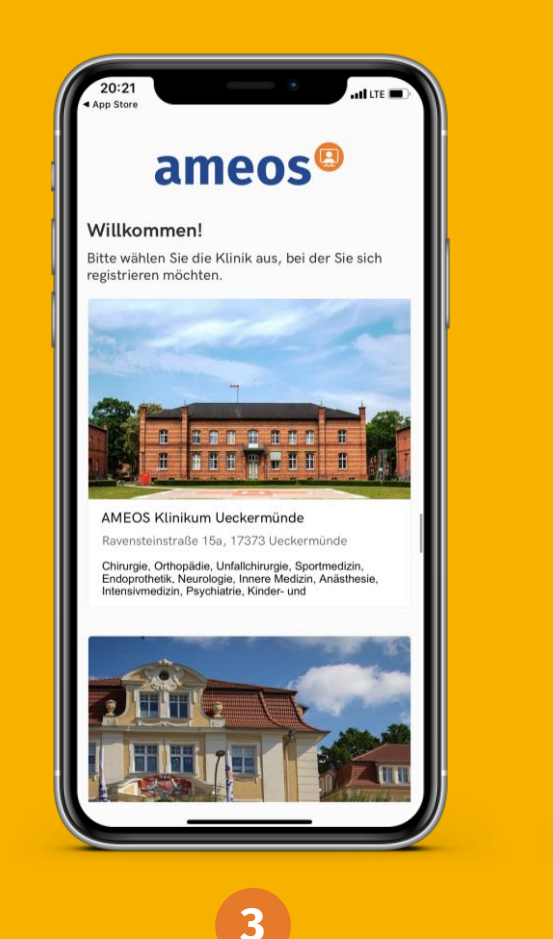

Wählen Sie Ihre Klinik

20:23 nn Stor ameos® Anita Ameos Willkommen Anita Ameos, Mit AMEOS Direkt sprechen Sie beguem mit unserem ärztlichen Fachpersonal von zuhause aus. Vereinbaren Sie einen Termin mit ihrem\*ihrer behandelnden Arzt\*Ärztin und nehmen diesen digital wahr. Die Sprechstunde findet über eine verschlüsselte Verbindung statt. Sie bietet die Möglichkeit aktuelle Beschwerden, weitere Behandlungen oder Nachsorge mit ihrem\*ihrer behandelnden Arzt\*Ärztin zu besprechen. Wartezeiten und lange Fahrtwege fallen weg. Das AMEOS Team wünscht Ihnen mit der Videosprechstunde viel Freude und vor allem Gesundheit! Ausblenden .... Übersicht Meine Klinik Mahr

Ihr Begrüßungsbildschirm

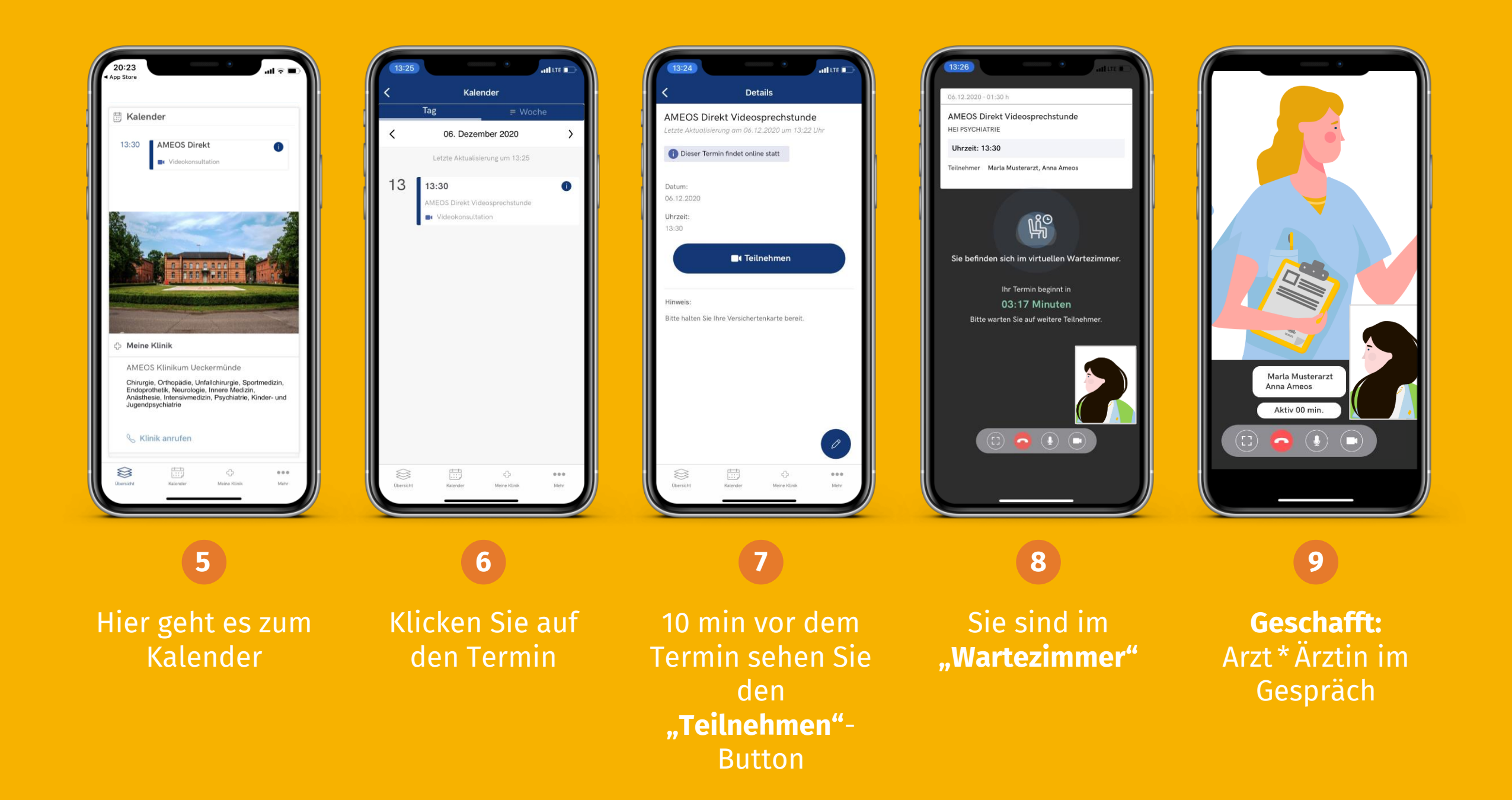

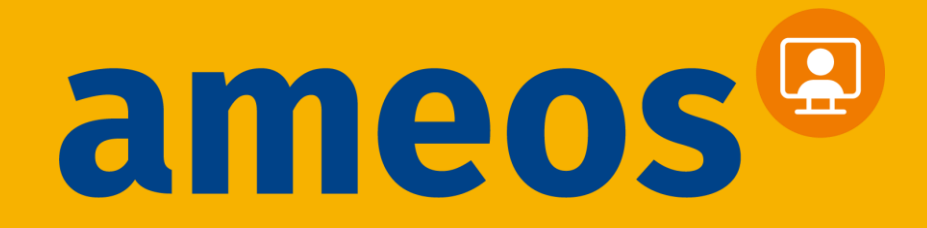

## **AMEOS Direkt Videosprechstunde**

Laden Sie sich die App **AMEOS Direkt Videosprechstunde** herunter oder nutzen Sie die Webanwendung auf **direkt.ameos.eu** 

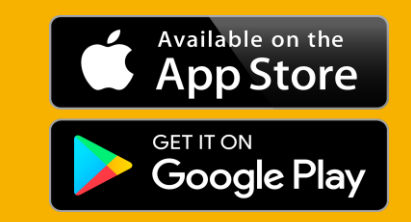

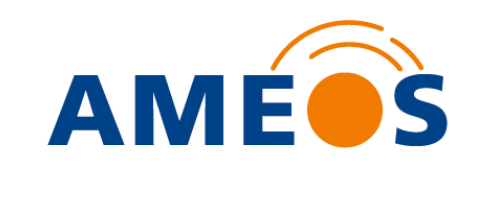

## #AMEOSDigitalEinfach

## Einfach creation.